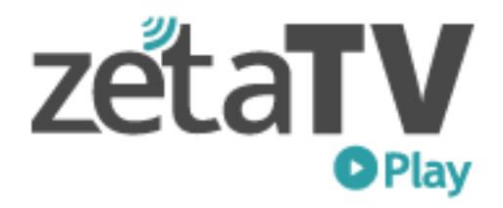

# Como registrarme?

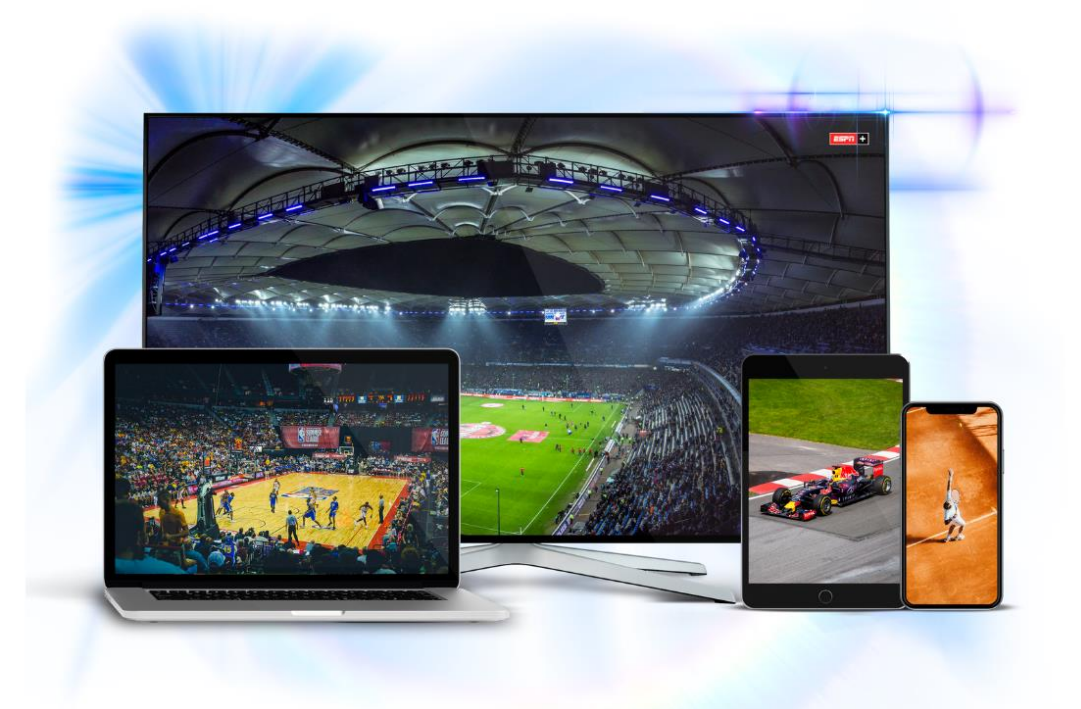

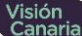

#### Paso 1 Abrir web o APP

Si es por web entrar a www.zetatvplay.com.uy Si es con celular o Tablet descargar la app Zeta TV Play en App Store o Google Play.

# Paso 2 Ir a "Registrarme"

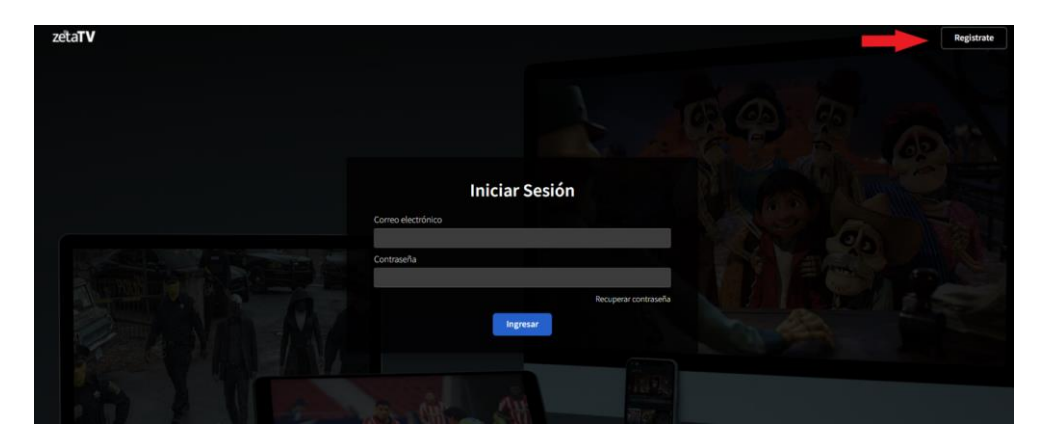

#### Paso 3 Click en "¿No estas registrado?

|   | Usuario               |
|---|-----------------------|
| L | 🗙 Campo obligatorio   |
|   | Olvidé mi Usuario     |
|   | Contraseña            |
|   |                       |
|   | * Campo obligatorio   |
|   | Olvidé mi Contraseña  |
|   | Iniciar Sesión        |
|   | ¿No estás registrado? |

# Paso 4 Regístrate

|        | Registro de usuario    |
|--------|------------------------|
| zetaTV | Cableoperador          |
|        | Vision Canaria 🔹       |
|        | Documento de Identidad |
|        | E-Mail                 |
|        | Número de Suscriptor   |
|        | Número de teléfono     |
|        | Confirmar              |
|        | Volver                 |

En caso que no recuerdes alguno de los datos lo podes chequear en la factura, consultarlo al 17700 o en nuestras oficinas comerciales.

# Paso 5 Mail de confirmación

Te llegará el siguiente mail, hace click en confirmar!

Hola Cliente:

Activá tú cuenta en el siguiente link:

| Confirmar 🔫 |  |
|-------------|--|
|-------------|--|

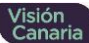

# Paso 6 Elegí tu contraseña

|                | Activación de Cuenta |
|----------------|----------------------|
| zeta <b>TV</b> | Confirmar Contraseña |
|                | Confirmar            |

#### Paso 7

|        | Activación de Cuenta |
|--------|----------------------|
|        | Nueva Contraseña     |
| zetaTV | Confirmar Contraseña |
|        | Confirmar            |

En "Usuario" poné el mail con el que hiciste el registro y en "contraseña" la contraseña que elegiste

#### Paso 8

Se abrirá esta ventana en la que verás que tu usuario quedó activo con los datos antes ingresados.

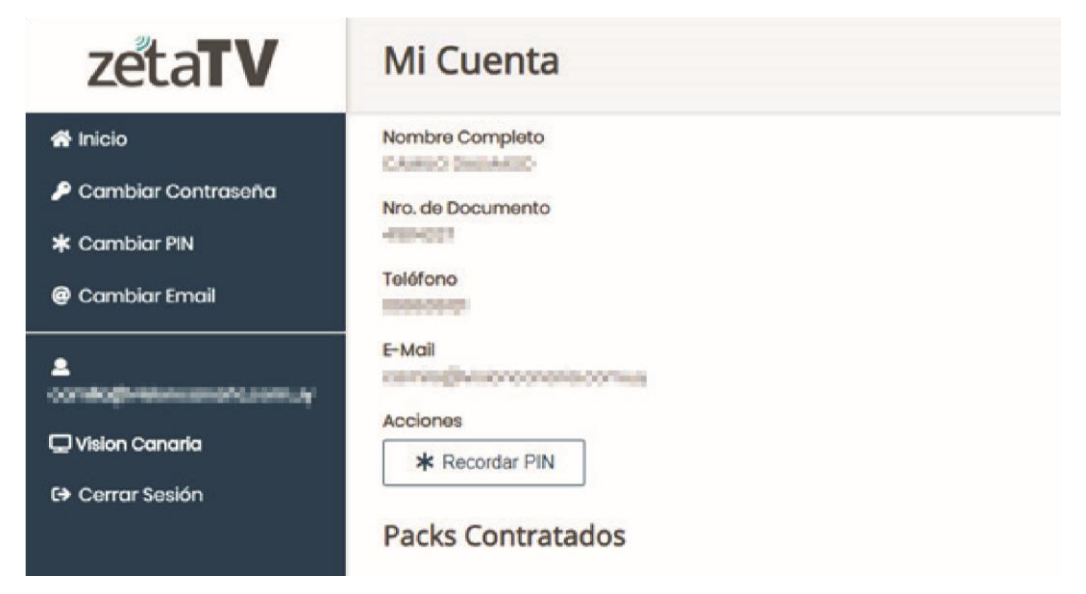

Ya podes cerrar la página de registro y volver a ingresar a Zeta TV Play en tu APP o a <u>www.zetatvplay.com.uy</u> si estas realizando el registro desde tu PC.

### Paso 9 Iniciá sesión y comenzá a disfrutar de tus contenidos favoritos!

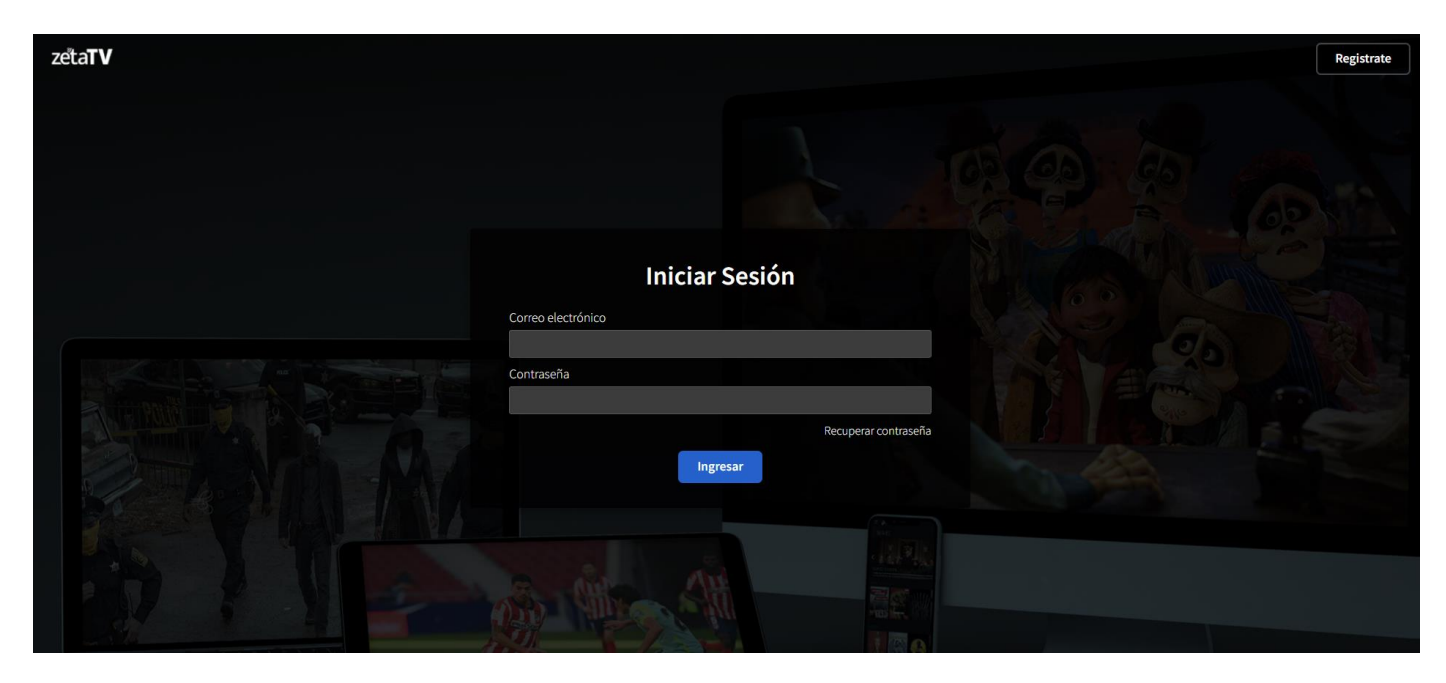